○皆様に実施いただくこと

→勤怠システムを利用した出退勤報告

○使用するもの

→スマホ版タイムレコーダー

https://web2096.shiftmax.jp/trsSt1117/login.aspx

※「お気に入り」に登録し、ホーム画面に追加しておくと下の QR コードを読み込む操作を毎回する手間を省く ことができます。

≪使用開始準備≫

① カメラを起動

※カメラで QR コードを読み込めない方は、【QR コードリーダー】というアプリを開いて読み込んでください
② QR コードにカメラをかざして読み込む

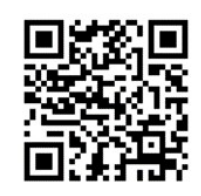

③ ポップアップ(「」で囲まれた部分)をタップする。

④ ID とパスワードを入力してログインする

## ※ID とパスワードは社員番号下4桁で共通(社員番号は給与明細の氏名左を参照)

| ShiftMAX        |      |                             |
|-----------------|------|-----------------------------|
| ログインID          |      | ID とパスワードは同じも<br>のを入力してください |
| ログイン区分          | ●個人  |                             |
| $\triangleleft$ | ログイン |                             |

## ⑤ 出勤時には上番→報告

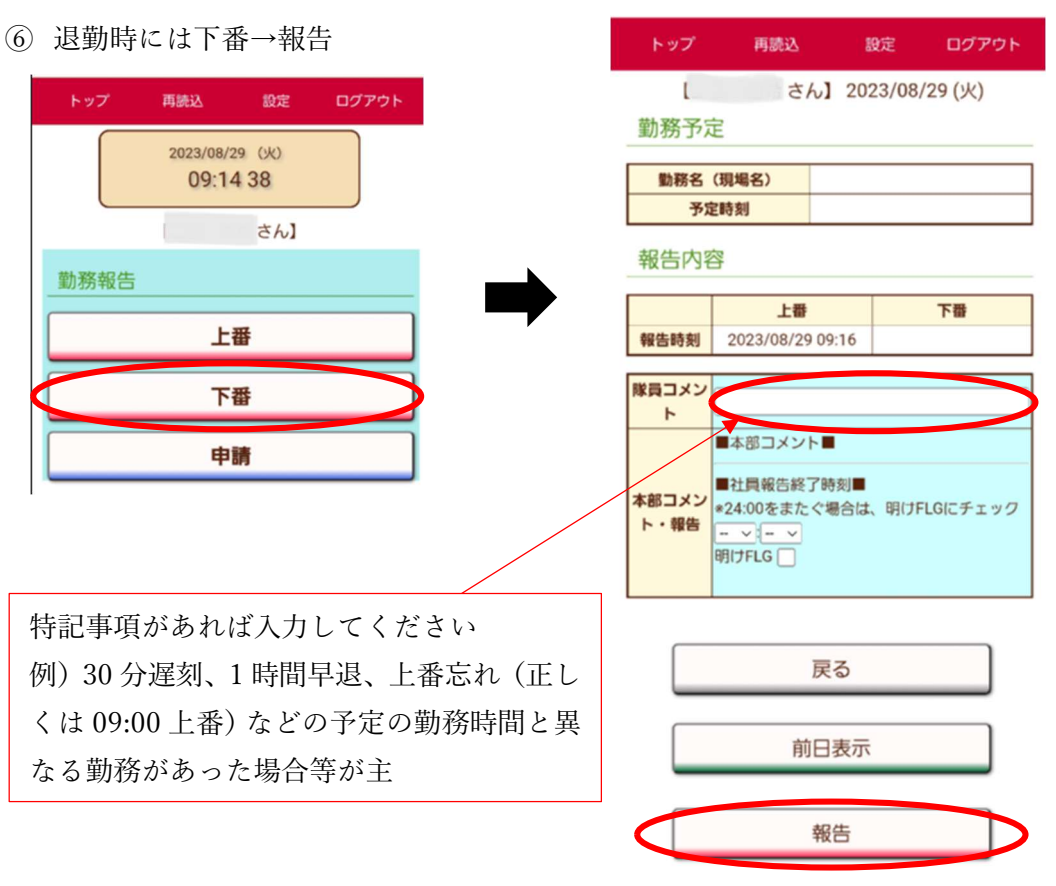

## 以上で勤務報告は完了です!

## Q&A

Q.上番報告を忘れてしまいました、どうすればよいですか?

A.忘れたと気がついた時点で上番報告を行うことに加え、下番報告時に<u>隊員コメント欄に『上番報告忘れ』と正</u> しい『上番時間』を入力して下番報告をしてください。

Q.下番報告を忘れてしまいました、どうすればよいですか?

A.忘れたと気がついた時点で下番報告を行うことに加え、下番報告時に<u>隊員コメント欄に『下番報告忘れ』と正</u> しい『下番時間』を入力して下番報告をしてください。※上番報告と流れは同じ

Q.上番報告をしようとしたところ、勤務予定が入っていませんでした。このまま報告を押してもよいですか? A.予定が入っていない状態でも、上番報告をしてください。急な勤務予定などは本社での勤務予定登録が間に合 わないことがあります。その場合は勤務予定を遅れて登録することとなりますが、上下報告は通常通り行ってく ださい。

上下番報告に関する簡易マニュアルは以上となりますが、上記マニュアルはインターネットに接続 ができる状態で行っていただくものです。

※スマートフォンに限らず、インターネットに繋がっていればガラケーでも操作可能です。

使用できる環境の無い方は他の対応方法をお伝えいたしますのでお知らせください。

また、勤務予定は 9/21(木)以降のものから登録しておりますので 9/20(水)までの勤務予定が 入っていないというお問合せはご遠慮ください。予定がなくとも上下番報告は可能ですので 9/20 (水)までは操作をお試しください。

その他、操作に関するご不明点など問い合わせは総務部 二渡まで 048-863-7465